Standard Operating Procedures Purdue University Cytometry Laboratories

file:sop002.doc Date: January 9, 1998

## **SOP-S002**

## Printing out IMAGES on archive copies of CDs produced in PUCL

Purpose: To create paper copies of IMAGES for directories of documents archived to CD-ROM.

## **Procedure:**

- 1. Every 2 weeks CD-ROMs will be run through SOP002
- 2. Using a windows 95 computer:
- 3. Place the CD-ROM into the drive run the THUMBSPLUS program
- 4. Open the CD by clicking on the directory
- 5. Select THUMBNAIL option, click on SCAN DISK (the entire CD will be scanned. IF a box remains on the screen after it is completed 100% scanning, select CLOSE)
- 6. Before Selecting the Print Catalog, you must click on the directory that you want to print from .ie you will click on the CDROM drive as in figure 1.

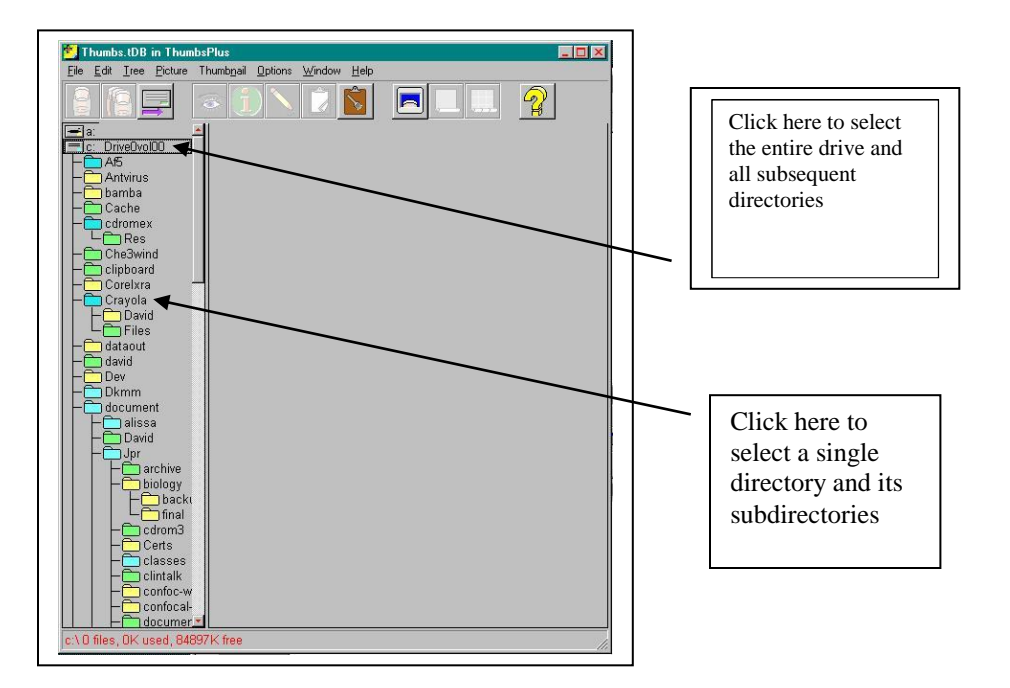

- 7. Select PRINT CATALOG from the FILE menu
- 8. Proceed through the setup using the images figs 2-5 . REPLACE the appropriate CDROM names, DATE etc with the current information.
- 9. Print a copy of the directory or entire CD as necessary and place it into the current BINDER.
- 10. Replace the CDROM to the archive storage location.

| Printer Layout Header & Footer                                     | Fonts Options     |
|--------------------------------------------------------------------|-------------------|
|                                                                    |                   |
|                                                                    | u a               |
| Margins (units)<br>Left: 1000 Bight 0.30<br>Lop: 0.50 Bottom: 0.50 |                   |
| Width Height   1.40" X                                             | Thumbhail Spacing |

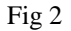

| Printer Layout Header & Foots Options   Image: State State S                                                                                                    | t Catalog Options                         | ?                                  |
|----------------------------------------------------------------------------------------------------|-------------------------------------------|------------------------------------|
| Header and footer<br>Arial, 14 point Bold<br>Directory<br>Times New Roman, 8 point Italic<br>Caption<br>Arial, 8 point Regular<br>2 Color:                                                                                                    | rinter Layout Header & Footer F           | onts Ωptions                       |
| Times New Roman, 8 point Italic<br><u>2</u> Color:<br>Caption<br>Arial, 8 point Regular<br>2 Color:<br><u>2</u> Color:<br><u>2</u> Color:<br><u>2</u> Color:<br>2 Color:<br>2 | Header and footer<br>Arial, 14 point Bold | Header font                        |
| Arial, 8 point Regular                                                                                                    | Times New Roman, 8 point Italic           | <u>D</u> irectory font<br>2 Color: |
| <u>3 Color:</u>                                                                                                    | Laption<br>Arial, 8 point Regular         | Caption font                       |

J.Paul Robinson, January 9, 1998

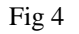

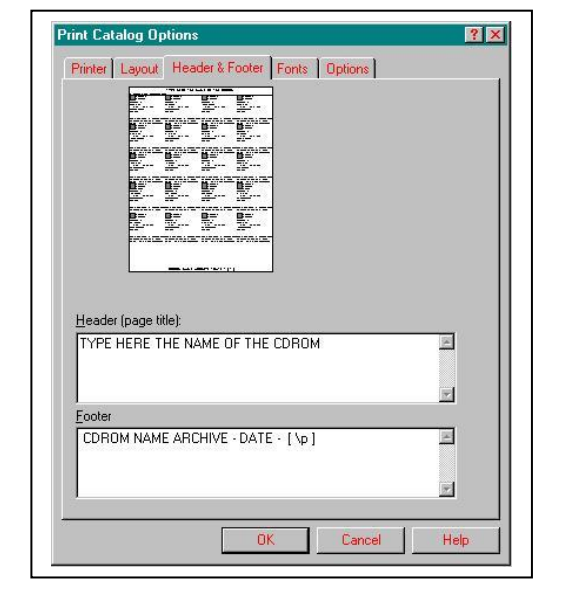

Fig 3

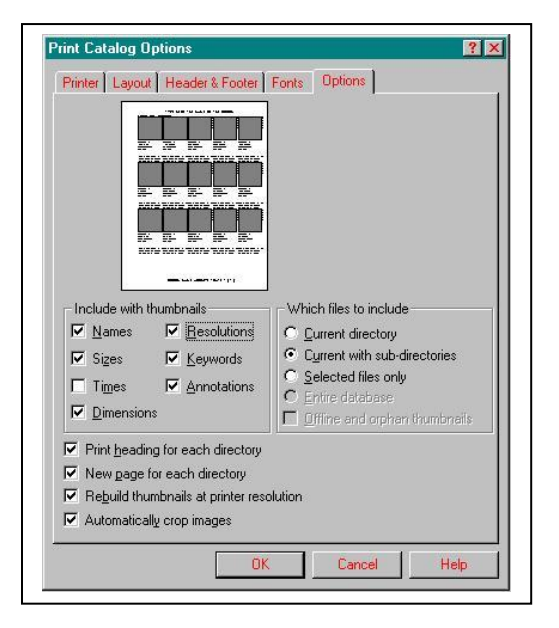

Fig 5

| Verified by: | Dat        | e: |                                                                                                    |
|--------------|------------|----|----------------------------------------------------------------------------------------------------|
|              | PRINT NAME |    |                                                                                                    |
|              |            |    | Place one verification sticker ( <b>A</b> ) in this location<br>and the other ( <b>B</b> ) on the outside cover of the CD-<br>ROM case. |

Created by: